Министерство образования, науки и инновационной политики Новосибирской области Департамент информатизации и развития телекоммуникационных технологий Новосибирской области

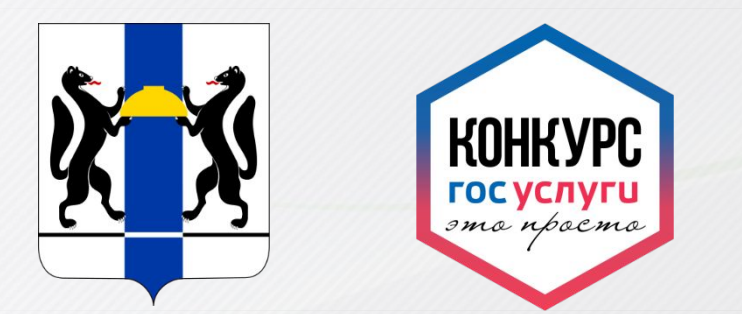

# Конкурс по формированию навыков работы с электронными государственными сервисами «ГОСУСЛУГИ – ЭТО ПРОСТО» в ГИС «ЭЛЕКТРОННАЯ ШКОЛА» Новосибирской области

2017 год

Kohkyf

Организаторы конкурса

Министерство образования, науки и инновационной политики Новосибирской области Департамент информатизации и развития телекоммуникационных технологий Новосибирской области

Участники конкурса

Сотрудники общеобразовательных организаций Обучающиеся общеобразовательных организаций в возрасте старше 14 лет (ученики 9-11 классов); Родители Все желающие поддержать выбранную образовательную организацию (болельщики)

Сроки проведения конкурса: 09.10.2017 - 30.11.2017

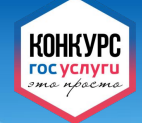

Общее руководство проведением Конкурса осуществляет Оргкомитет: Обеспечивает координацию подготовки и проведения Конкурса.

- Утверждает список победителей и призеров Конкурса, осуществляет их награждение.
- Анализирует и обобщает итоги Конкурса.

Место проведения конкурса

Виртуальная площадка государственной информационной системы Новосибирской области «Электронная школа» (<u>http://shkola.nso.ru/</u>)

Организатор конкурсных мероприятий

Государственное бюджетное учреждение дополнительного профессионального образования Новосибирской области «Областной центр информационных технологий»

Сроки проведения конкурса: 09.10.2017 - 30.11.2017

госуслуги – это просто

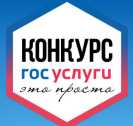

### Цель конкурса

Повышение уровня осведомленности населения о способах взаимодействия граждан и государства посредством электронного правительства, информированности о возможностях и преимуществах получения государственных и муниципальных услуг в электронном виде.

### Задачи конкурса

- Расширение знаний о государственных и муниципальных услугах и развитие навыков использования современных информационных технологий для получения таких услуг в электронном виде.
- Повышение мотивации обучающихся общеобразовательных организаций на использование информационно-коммуникационных технологий, в том числе для получения государственных и муниципальных услуг в электронной форме.
   Популяризация возможностей Единого портала государственных услуг Российской Федерации (<u>https://www.qosusluqi.ru</u>).

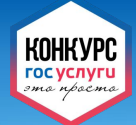

### Порядок проведения конкурса

- На виртуальной площадке ГИС НСО «Электронная школа» реализован функционал конкурса.
- Обучающиеся и родители участвуют в конкурсе через свой личный кабинет в информационной системе «Электронная школа». Логины и пароли для доступа в систему они получают у своего классного руководителя. В личных кабинетах представлена информация, необходимая для участия в конкурсе.
- Сотрудники образовательных организаций, равно как и все желающие (болельщики), могут ознакомиться с полезной информацией и принять участие в конкурсе прямо со страницы входа в систему «Электронная школа».
- В конкурсе будет оцениваться активность участия образовательных организаций в выполнении конкурсных заданий.

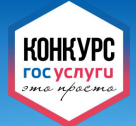

### Конкурсные требования

- Для участия в конкурсе необходимо получить подтвержденную учетную запись на Едином портале государственных услуг. В случае отсутствия таковой, необходимо обратиться за ней в любой из Центров обслуживания (МФЦ).
- Участники конкурса должны выполнить индивидуальное конкурсное задание – продемонстрировать навыки работы с Единой системой идентификации и аутентификации (ЕСИА).
- Критерием выполненного задания является успешная авторизация на Едином портале государственных услуг.

### Результативность конкурса

- За каждого участника конкурса, выполнившего задание, образовательной организации однократно добавляется 1 балл к рейтингу. Вычисление рейтингов автоматически производится в системе «Электронная школа»
- Победителями конкурса станут наиболее активные образовательные организации.

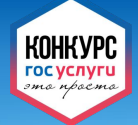

По окончании конкурса, в период с 1 по 15 декабря 2017 года, Оргкомитет подводит итоги, определяет победителей и призеров, учреждает дополнительные поощрительные призы. Образовательные организации, продемонстрировавшие наибольшую активность в конкурсных мероприятиях, награждаются Дипломами и современным компьютерным оборудованием.

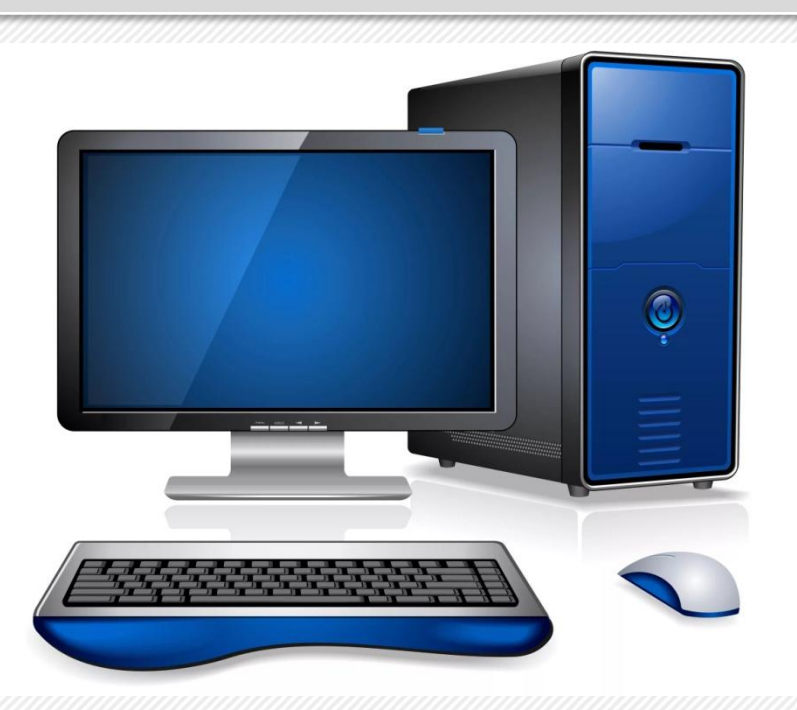

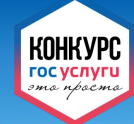

### Пошаговая инструкция для обучающихся

### Шаг <u>1</u>. Заходим на сайт ГИС НСО «Электронная школа» по адресу: <u>https://shkola.nso.ru</u> На странице авторизации вводим логин, пароль и заходим в свой личный кабинет.

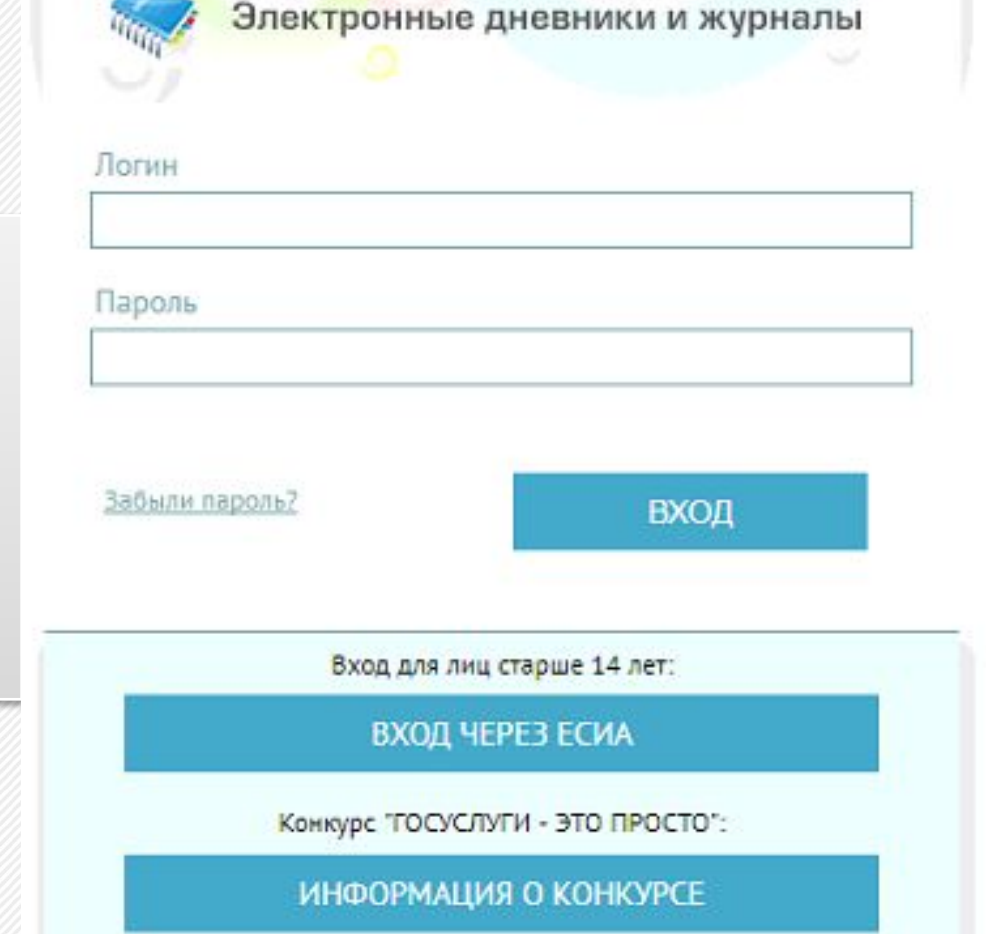

# Шаг 2. В личном кабинете заходим на вкладку «Конкурс»

| БАРС.Образование<br>Электронная Школа                | 25 Январь / СРЕДА<br>2017                        | Средний балл (Алгебра) | 444÷ Цветко       | ова Анаст                                 | асия 🔵 🔻                               |
|------------------------------------------------------|--------------------------------------------------|------------------------|-------------------|-------------------------------------------|----------------------------------------|
| Ш Дневник                                            | Свернуть все Сегодня                             |                        | < 23 <sup>°</sup> | 1 - <b>29</b> <sup>01</sup> <sub>BC</sub> | >                                      |
| 🚀 Расписание                                         | <ul> <li>Понедельник</li> <li>Вторник</li> </ul> |                        |                   |                                           | 23/ <sup>01</sup><br>24/ <sup>01</sup> |
| 🗸 Оценки                                             | л Среда                                          |                        |                   | Сегодня                                   | 25/01                                  |
| <b></b> Школа                                        | Время Предмет                                    | Домашнее задание       | Посещаемость      | Оценка                                    | Учитель                                |
| 🔛 Домашнее задание                                   |                                                  | Не задано              |                   |                                           |                                        |
| 🖻 Портфолио                                          | <ul><li>Четверг</li><li>Пятница</li></ul>        |                        |                   |                                           | 26/ <sup>01</sup><br>27/ <sup>01</sup> |
| 🛄 Конкурс                                            | 🗸 Суббота                                        |                        |                   |                                           | 28/01                                  |
| КЛАССНЫЙ ЧАС<br>2017-02-24<br>09:00-10:00<br>Зал № 1 | <ul> <li>Воскресенье</li> </ul>                  |                        |                   |                                           | 29/01                                  |

# Шаг 3. Изучаем информацию о конкурсе, участвуем и смотрим рейтинг образовательных организаций.

|                | БАРС.Образование<br>Электронная Школа | -12- Сентябрь / ВТОРНИК<br>2017                                                                                                    |
|----------------|---------------------------------------|----------------------------------------------------------------------------------------------------|
|                | Дневник                               | госуслуги - это просто                                                                                                    |
| 4              | Расписание                            |                                                                                                    |
| ~              | Оценки                                | Уважаемые пользователи!<br>Для участия в Конкурсе «ГОСУСЛУГИ – ЭТО ПРОСТО»:<br>1. Получите подтвержденную учётную запись на портале Государственных услуг Российской Федерации.<br>2. Зайлаг в разлад «Конкулсь и подклопистритёта извлуки работы с Единой идеитибикании и в идеитибикании (ЕСИА).                                 |
| 俞              | Школа                                 | 2. запдне в раздел чкопку роз и продемонстриру не навыхи разоты с единой системой идентнорикации и з тентнорикации (ЕСНА).<br>При успешной авторизации через ЕСИА Ваш голос будет однократно учтён в рейтинге Вашей образовательной организации.<br>Подробная информация для участников Конкурса размешена в прикрепленных файлах. |
| ş              | Домашнее задание                      |                                                                                                    |
| Ē              | Портфолио                             |                                                                                                    |
| 22             | Общение                               | Файлы конкурса                                                                                                    |
| <del>4</del> 9 | Доска объявлений                      | Е Конкурс «ГОСУСЛУГИ – ЭТО ПРОСТО»                                                                                                    |
|                | Почта                                 | Положение о Конкурсе                                                                                                    |
| ΨB             | Питание                               | Памятка для пользователей старше 14 лет                                                                                                    |
|                | Конкурс                               |                                                                                                    |
|                |                                       | Рейтинг образовательных организаций Участвовать в конкурсе                                                                                                    |

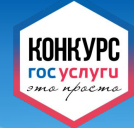

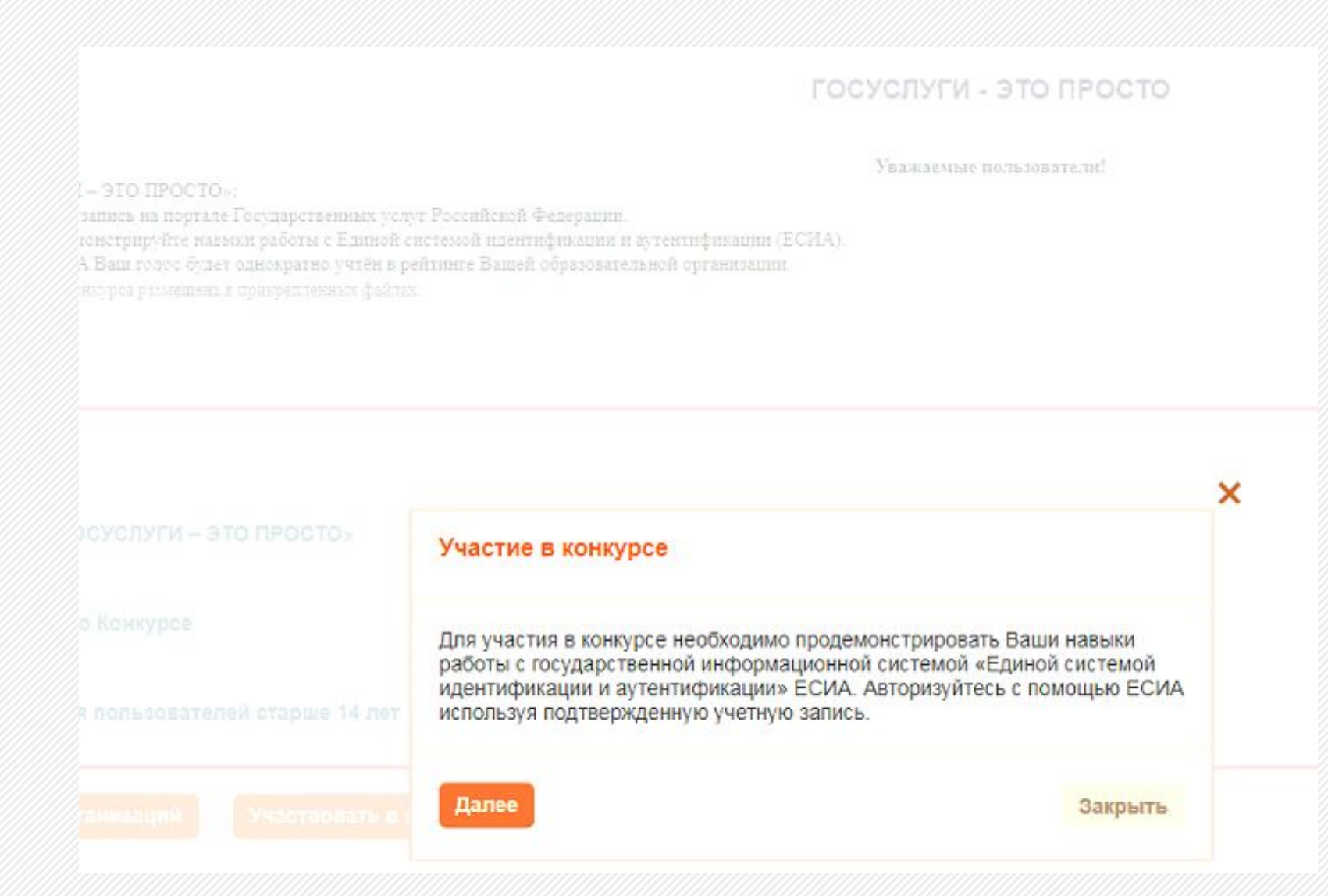

Пошаговая инструкция для обучающихся

Шаг 4. Авторизуйтесь с помощью ЕСИА, используя подтвержденную учетную запись на Едином портале государственных услуг.

КОНКУРС

гос услуги

В случае успешной авторизации Вы увидите сообщение следующего содержания: ПОЗДРАВЛЯЕМ! Вы продемонстрировали умение пользоваться ЕСИА. Теперь Ваша образовательная организация получила дополнительный балл в конкурсе «ГОСУСЛУГИ – ЭТО ПРОСТО»

# госуслуги

Доступ к сервисам электронного правительства

# Вход

| Мобильный телефон или почта                  |      |
|----------------------------------------------|------|
| Пароль                                       |      |
| Войти                                        |      |
| Чужой компьютер                              |      |
| Восстановить пароль                          |      |
| Зарегистрируйтесь для полного доступа к серв | исам |
| Вход с помощью: СНИЛС Электронных средс      | тв   |

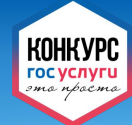

### Пошаговая инструкция для родителей

# Шаг 1. Заходим на сайт ГИС НСО «Электронная школа» по адресу: <u>https://shkola.nso.ru</u> На странице авторизации вводим логин, пароль и заходим в свой личный кабинет.

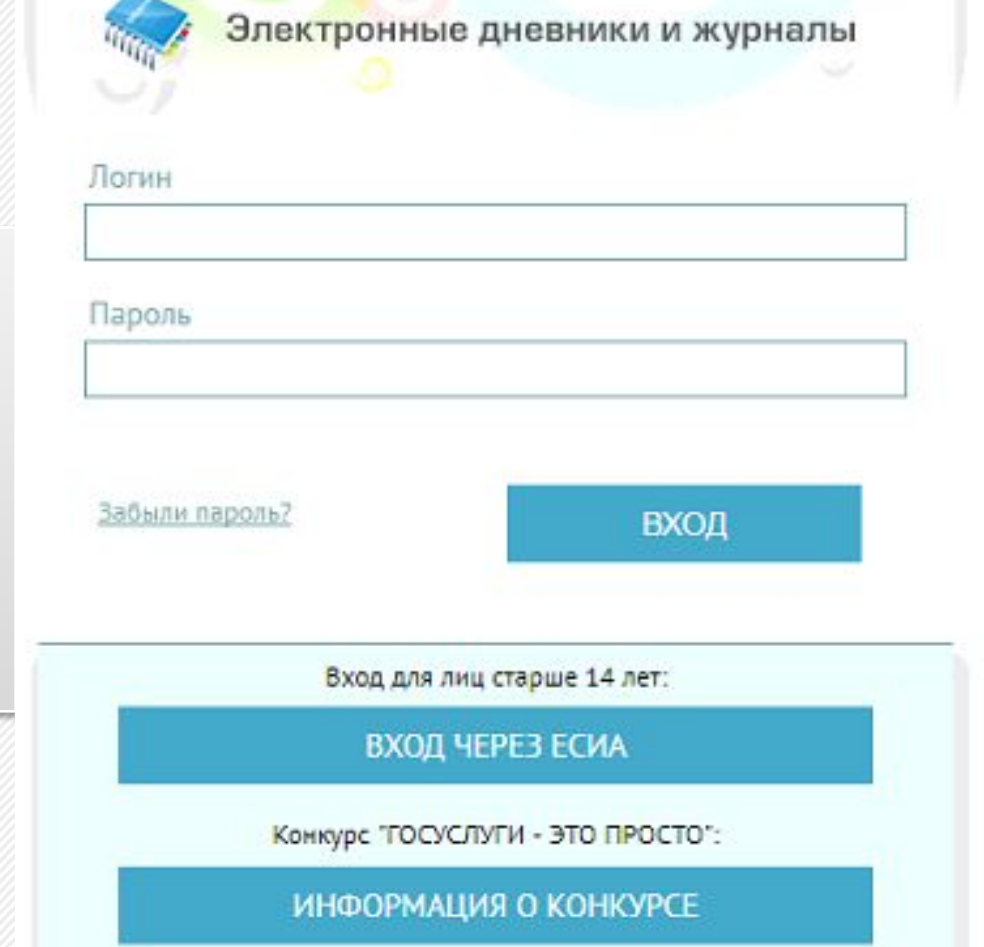

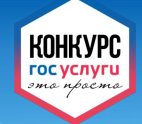

# Шаг 2. Шаг 2. В личном кабинете необходимо выбрать Вашего ребенка (можно проголосовать за каждого) и зайти в раздел «Конкурс»

| БАРС.Образование<br>Электронная Школа | 12 Сентябрь / ВТОРНИК<br>2017  |
|---------------------------------------|--------------------------------|
| 🛄 Дневник                             | Егоров Андрей                  |
| 🚀 Расписание                          | E-mail:                        |
| 🗸 Оценки                              | Телефон СМС:                   |
| 🏦 Школа                               | Загрузить аватар               |
| 🗭 Домашнее задание                    | Мои дети                       |
| 🗄 Портфолио                           | Егоров Сергей Андреева Евгения |
| 🥵 Общение                             | Knacc: 25<br>E-mail: E-mail:   |
| 📢 Доска объявлений                    | Delohole                       |
| 🖂 Почта                               |                                |
| <b>∦₽</b> Питание                     |                                |
| 🛄 Конкурс                             |                                |

#### госуслуги – это просто

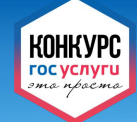

# Шаг 3. Изучаем информацию о конкурсе, участвуем и смотрим рейтинг образовательных организаций.

|                 | БАРС.Образование<br>Электронная Школа | -12- Сентябрь / ВТОРНИК<br>2017                                                                                                    |  |  |  |
|-----------------|---------------------------------------|----------------------------------------------------------------------------------------------------|--|--|--|
|                 | Дневник                               | ГОСУСЛУГИ - ЭТО ПРОСТО                                                                                                    |  |  |  |
| 4               | Расписание                            |                                                                                                    |  |  |  |
| ~               | Оценки                                | Уважаемые пользователи!<br>. Получите подтвержденную учётную запись на портале Государственных услуг Российской Федерации.<br>. Зайдите в раздел «Конкурс» и продемонстрируйте навыки работы с Единой системой идентификации и аутентификации (ЕСИА).<br>Іри успешной авторизации через ЕСИА Ваш голос будет однократно учтён в рейтинге Вашей образовательной организации.<br>Іодробная информация для участников Конкурса размещена в прикрепленных файлах. |  |  |  |
| 俞               | Школа                                 |                                                                                                    |  |  |  |
| ş               | Домашнее задание                      |                                                                                                    |  |  |  |
| Ē               | Портфолио                             |                                                                                                    |  |  |  |
| 22              | Общение                               | Фаилы конкурса                                                                                                    |  |  |  |
| <del>7</del> 49 | Доска объявлений                      | Е Конкурс «ГОСУСЛУГИ – ЭТО ПРОСТО»                                                                                                    |  |  |  |
|                 | Почта                                 | Положение о Конкурсе                                                                                                    |  |  |  |
| ۳B              | Питание                               | Памятка для пользователей старше 14 лет                                                                                                    |  |  |  |
|                 | Конкурс                               |                                                                                                    |  |  |  |
|                 |                                       | Рейтинг образовательных организаций Участвовать в конкурсе                                                                                                    |  |  |  |

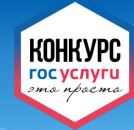

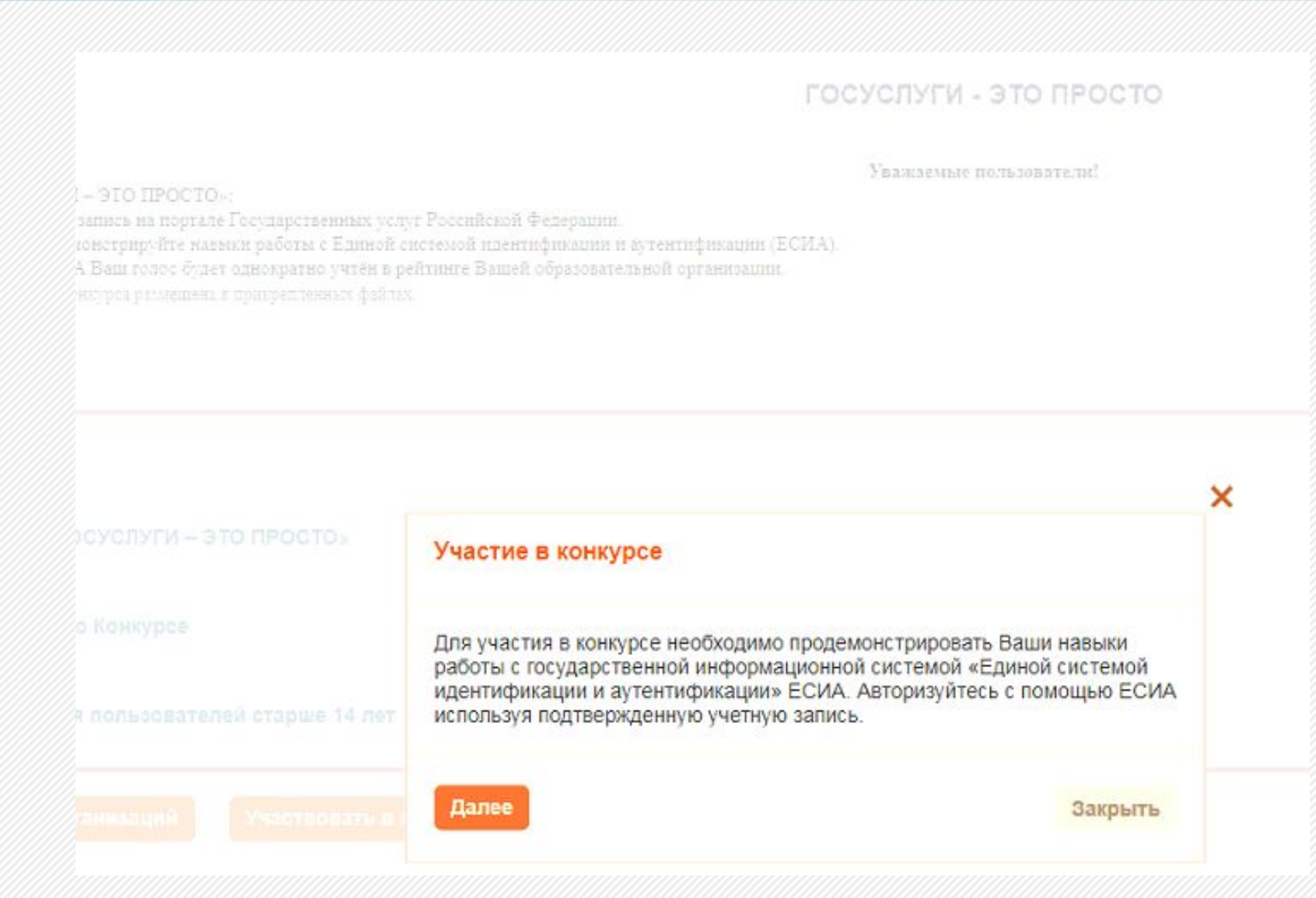

Пошаговая инструкция для родителей

Шаг 4. Авторизуйтесь с помощью ЕСИА, используя подтвержденную учетную запись на Едином портале государственных услуг.

КОНКУРС гос услуги

В случае успешной авторизации Вы увидите сообщение следующего содержания: ПОЗДРАВЛЯЕМ! Вы продемонстрировали умение пользоваться ЕСИА. Теперь Ваша образовательная организация получила дополнительный балл в конкурсе «ГОСУСЛУГИ – ЭТО ПРОСТО»

# госуслуги

Доступ к сервисам электронного правительства

# Вход

| 1      | Лобильный телефон или почта            |
|--------|----------------------------------------|
| [      | Тароль                                 |
|        | Войти                                  |
|        | Чужой компьютер                        |
|        | Восстановить пароль                    |
| песист | рируйтесь для полного доступа к сервис |
| permen |                                        |

Вход с помощью: СНИЛС Электронных средств

Пошаговая инструкция для болельщиков

Сотрудники образовательных организаций и все желающие поддержать выбранное общеобразовательное учреждение, участвуют в Конкурсе в статусе болельщиков.

КОНКУРО госуслуго

<u>Шаг 1</u>. Заходим на сайт ГИС НСО «Электронная школа» по адресу: <u>https://shkola.nso.ru</u> и выбираем вариант «Информация о Конкурсе»

| Электронные                             | е дневники и журналы                                   |
|-----------------------------------------|--------------------------------------------------------|
| огин                                    |                                                        |
| зроль                                   |                                                        |
| абыли пароль?                           | БХОД                                                   |
|                                         |                                                        |
| Вход для ли                             | иц старше 14 лет:                                      |
| Вход для ли<br>ВХОД Ч<br>Конкурс "ГОСУС | иц старше 14 лет:<br>НЕРЕЗ ЕСИА<br>ЛУГИ - ЭТО ПРОСТО': |

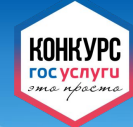

# Шаг 2. Изучаем информацию о Конкурсе, выбираем территорию и образовательную организацию, голосуем и смотрим рейтинг образовательных организаций

#### ГОСУСЛУГИ - ЭТО ПРОСТО

Болельщики, желающие принять участие в Конкурсе: 1. Получите подтвержденную учётную запись на портале Государственных услуг Российской Федерации. 2. Выберите организацию, которую хотите поддержать, и продемонстрируйте навыки работы с Единой системой идентификации и аутентификации (ЕСИА). При успешной авторизации через ЕСИА Ваш голос будет однократно учтён в рейтинге Вашей образовательной организации. Подробная информация для участников Конкурса размещена в прикрепленных файлах.

#### Конкурс «ГОСУСЛУГИ – ЭТО ПРОСТО» Положение о Конкурсе Памятка для пользователей старше 14 лет

| Выберите школу           |          |
|--------------------------|----------|
| ГОЛОСОВАТЬ               |          |
| ПОСМОТРЕТЬ РЕЙ           | тинг     |
|                          |          |
| Конкурс "ГОСУСЛУГИ - ЭТС | просто": |

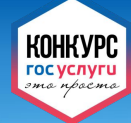

1

### Пошаговая инструкция для болельщиков

1

| Для участия в<br>оодемонстрир<br>сударственной<br>истемой идент | в конкурсе необходимо<br>овать Ваши навыки работы с<br>й информационной системой «Ед<br>ификации и аутентификации» ЕС | циной<br>ИА. |
|-----------------------------------------------------------------|----------------------------------------------------------------------------------------------------|--------------|
| одтвержденну                                                    | ю учетную запись.                                                                                                    |              |
|                                                                 | дулее                                                                                                    |              |
| 0)                                                              |                                                                                                    | -            |
| Логин                                                           |                                                                                                    |              |
|                                                                 |                                                                                                    |              |
| Пароль                                                          |                                                                                                    |              |
| Забыли пароль?                                                  | ВХОД                                                                                                    |              |
|                                                                 | D                                                                                                    |              |
|                                                                 | вход через есия                                                                                                    |              |
| K                                                               | энкурс "ГОСУСЛУГИ - ЭТО ПРОСТО":                                                                                      |              |
|                                                                 | ИНФОРМАЦИЯ О КОНКУРСЕ                                                                                                 |              |
| K                                                               | ВХОД ЧЕРЕЗ ЕСИА<br>онкурс "ГОСУСЛУГИ - ЭТО ПРОСТО":<br>ИНФОРМАЦИЯ О КОНКУРСЕ                                          |              |

КОНКУРС гос услуги эта праста

Шаг 4. Авторизуйтесь с помощью ЕСИА, используя подтвержденную учетную запись на Едином портале государственных услуг. При успешной авторизации Ваш голос будет однократно учтён в рейтинге выбранной Вами образовательной организации.

### госуслуги

Доступ к сервисам электронного правительства

# Вход

| 1 | лооильный телефон или почта |  |
|---|-----------------------------|--|
| 1 | Тароль                      |  |
|   | Войти                       |  |
|   | Чужой компьютер             |  |
|   | Восстановить пароль         |  |
|   |                             |  |

Вход с помощью: СНИЛС Электронных средств

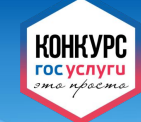

### Информационная поддержка конкурса

Strapan septen cality.

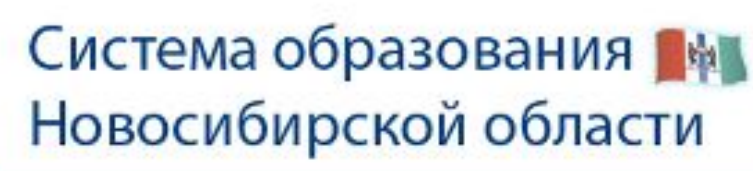

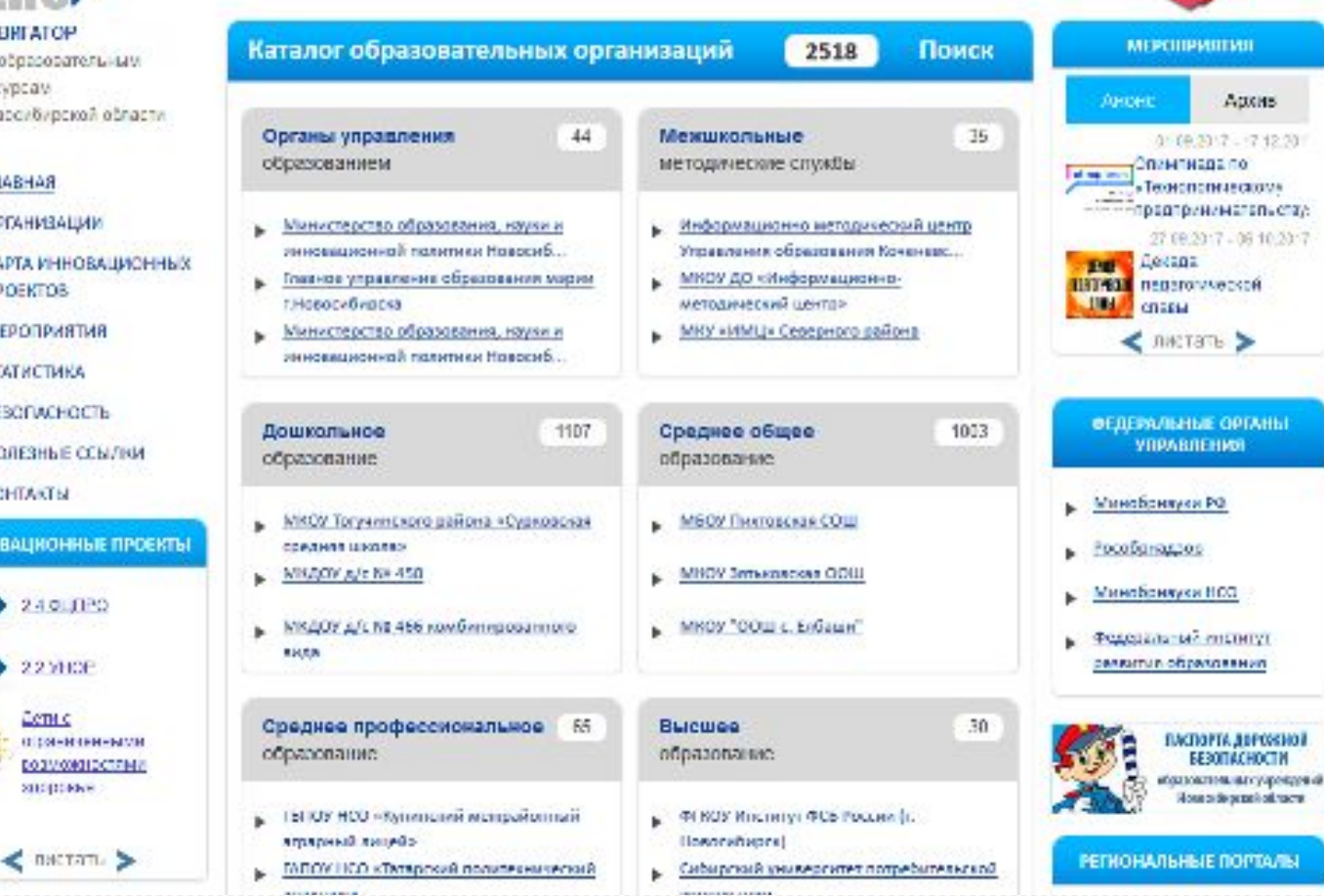

HADREATOP по образовательным pecypcav Новосибирской области

INABHAR.

- NNJAENHATOO
- КАРТА ИННОВАЦИОННЫХ **IPOEKTOB**

мероприятия

- СТАТИСТИКА
- EESCEWCHOCTE
- ПОЛЕЗНЫЕ ССЫЛКИ
- KOHTAKTEL

ИННОВАЦИОННЫЕ ПРОЕКТЫ

240,020 2.2.5HOF Lenu c O DOTHER HANNE DOBV/00010CTFM// SHOULDER

ГОСУСЛУГИ – ЭТО ПРОСТО

firest.

конку

гос услуги ome noterme

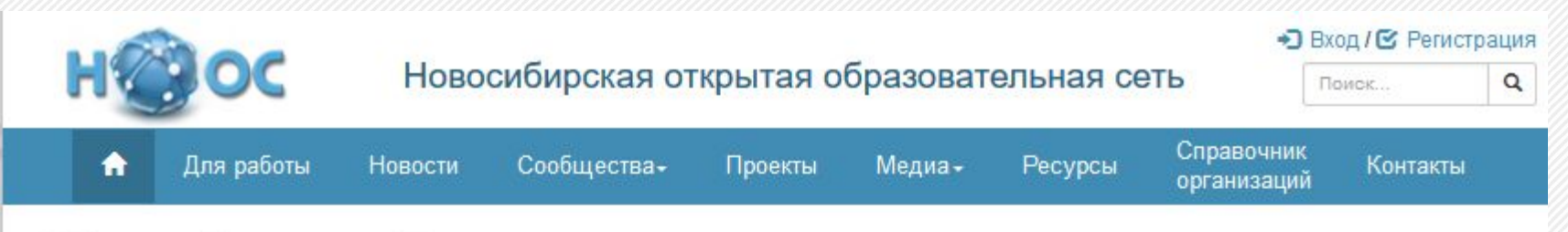

### Областной конкурс «Госуслуги - это просто»

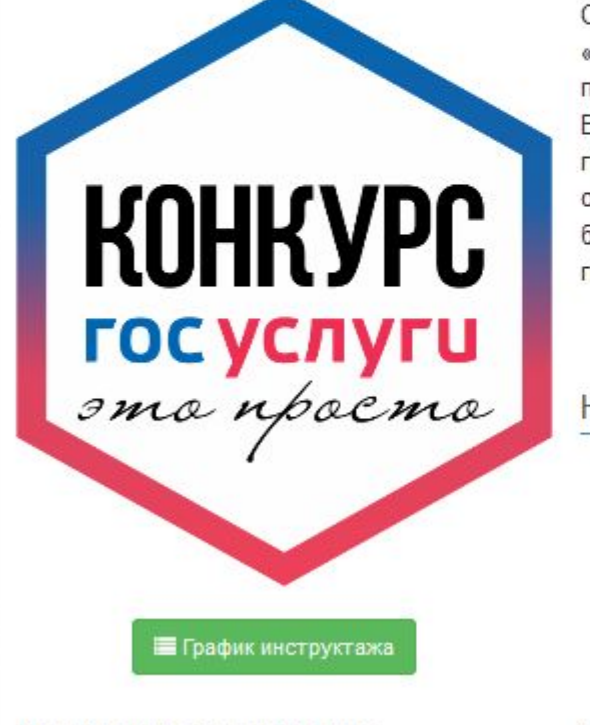

КОНКУРС госуслуги эта проста

> С 9 октября по 30 ноября в Новосибирской области среди школ проводится конкурс «Госуслуги – это просто» на лучшую организацию работы по формированию у пользователей навыков работы с электронными государственными сервисами на Едином портале государственных услуг. К участию приглашаются пользователи государственной информационной системы «Электронная школа» из общеобразовательных учреждений: сотрудники, обучающиеся старше 14 лет, родители, болельщики. Для этого необходимо иметь подтвержденную учетную запись на портале госуслуг.

> > Подробнее

Новости

Календарь мероприятий

Отчёты о мероприятиях

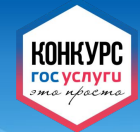

# СПАСИБО ЗА ВНИМАНИЕ!

госуслуги – это просто